## Git Einführung

Alvar, post@0x21.biz

30.07.2018

#### git --table-of-contents

- 1. Motivation
- 2. Drittfoliensatz über Git
- 3. Praktische Übung

Git ist eine sehr verbreitete Versionsverwaltungssoftware. Aber...

- was heißt das?
- wofür brauche ich das?
- wieso sollte mich das überhaupt interessieren?

#### Situation

Bearbeiten eines **Projekts** am Computer - unabhängig davon, ob es sich um Design, Programmcode oder Text handelt.

#### Ablauf

- 1. Datei anlegen
- 2. Datei speichern
- 3. Datei bearbeiten
- 4. Datei erneut speichern
- 5. Datei löschen

#### git --vcs-abstract

#### Ablauf, abstrakt

- Wiederkehrende Änderungen am Projekt
- Speichern einer Datei bringt uns zum nächsten Zustand

#### Zustand?

- ► *T<sub>i</sub>*: aktueller Zustand (der Dateien) des Projekts
- ► T<sub>i-1</sub>: vorherige Zustand, d.h. es wurde etwas geändert um in den jetzigen Zustand zu gelangen
- *T<sub>i+1</sub>*: folgender Zustand, durch Änderung am aktuellen Zustand

git --vcs-less-abstract

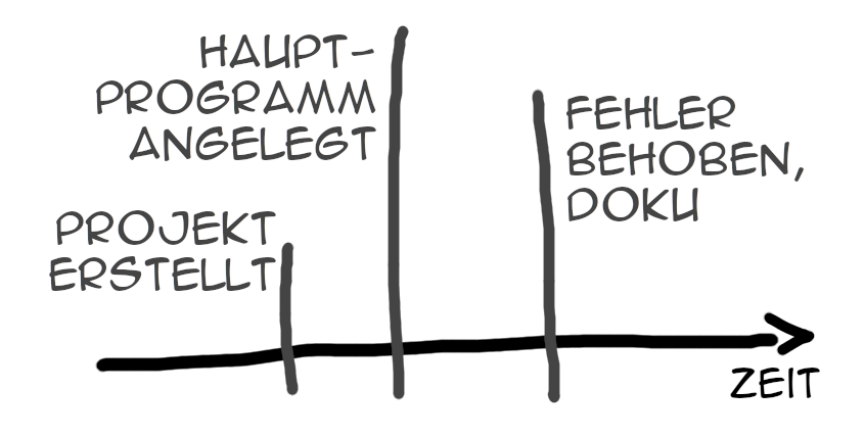

- Zustand eines Meilensteins in der Versionsverwaltung vermerken
- Kommende Änderungen bauen darauf auf
  - Zurückgehen zum vorherigem Zustand möglich
  - (Mehrere) experimentelle Änderungen können gefahrlos vorgenommen werden

Wir erhalten somit ein *Journal* für unser Projekt, welches noch viel mächtiger als ein bloßes Backup ist.

Foliensatz zu Git aus Lukas Kalbertodts Kurs Programmieren in Rust, alternativ auch auf YouTube.

```
programmieren-in-rust/slides/
|-- ...
|-- 02-Git-GitHub-Rust-Environment.pdf
+-- ...
```

#### git --xkcd

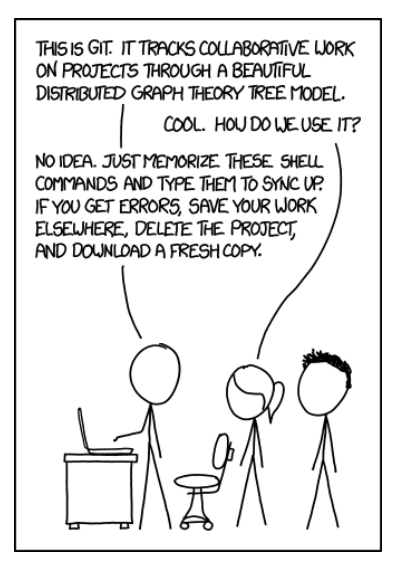

Figure 1: xkcd 1597, CC BY-NC 2.5

#### git --hands-on

- 1. Erstellen eines neuen Git-Repositories in git-test
- 2. Anlegen von foo.txt
- 3. Commit verfassen, welcher foo.txt enthält
- 4. foo.txt abändern und neu committen
- 5. Neue Datei bar.txt erzeugen, foo.txt abändern
- 6. Commit anfertigen, welcher nur bar.txt enthält

#### git --hands-on

# 1. Erstellen eines neuen Git-Repositories in 'git-test'
git init git-test
cd git-test

# 2. Anlegen von 'foo.txt'
touch foo.txt

# 3. Commit verfassen, welcher 'foo.txt' enthält
git add foo.txt
git commit -m "Created foo.txt"

#### git --hands-on

```
# 4. 'foo.txt' abändern und neu committen
echo "asdf" > foo.txt
git commit -a -m "Important change in foo.txt"
```

```
# 5. Neue Datei 'bar.txt' erzeugen, 'foo.txt' abändern
touch bar.txt
echo "qwerty" > foo.txt
```

```
# 6. Commit anfertigen, welcher nur 'bar.txt' enthält
git add bar.txt
git commit -m "Added bar.txt"
```

#### git --gimme-all-ur-ssh-pubkeys

Als nächstes verwenden wir Git als verteilte

Versionsverwaltungssoftware mit einem *zentralen* Repository auf meinem Server. Für Schreibrechte benötige ich von jedem einen SSH-Public Key und einen zugehörigen (Nick-) Namen.

```
Optional: Neues SSH-Schlüsselpaar anlegen
```

```
ssh-keygen -t ed25519 [-f ~/.ssh/git-intro]
```

#### URL

Bitte fügt dies dazu wie vorgegeben in folgendes Pad ein: https://pads.reis.asia/p/git-intro-2018

### git --playground

```
# Bei Keyauswahl durch export festlegen
export GIT_SSH_COMMAND=\
    "ssh -o IdentitiesOnly=yes -i ~/.ssh/git-intro"
```

git clone \
 'ssh://git@sadachbia.lurk.space:4223/playground'

### git --playground

- 1. Datei mit dem gewählten (Nick-)Namen erstellen
- 2. Diese Datei mit einer sinnvollen Commit-Nachricht committen
- 3. Aktuellen Zustand des Repositories beziehen: git pull
  - Eventuell auftretende Merges nun behandeln, keine Panik
- 4. Commit zum Server pushen: git push

Je nach Gruppengröße bearbeiten wir nun verschiedene Dateien in Kleingruppen.

Dazu bearbeiten dann mehrere Personen jeweils gemeinsam die selbe Datei und versuchen versuchen beim pull dann die auftretenden Merge-Konflikte zu beheben.

# Danke für's Mitmachen und keine Angst vor Gits Lernkurve. Folien git clone \ 'ssh://git@sadachbia.lurk.space:4223/git-introduction'